# 东亚银行

#### 电子网络银行 - 证券交易平台 使用手册

1.登入

#### 登入电子网络银行服务后, 拣 选「**投资」>「股票买卖」**

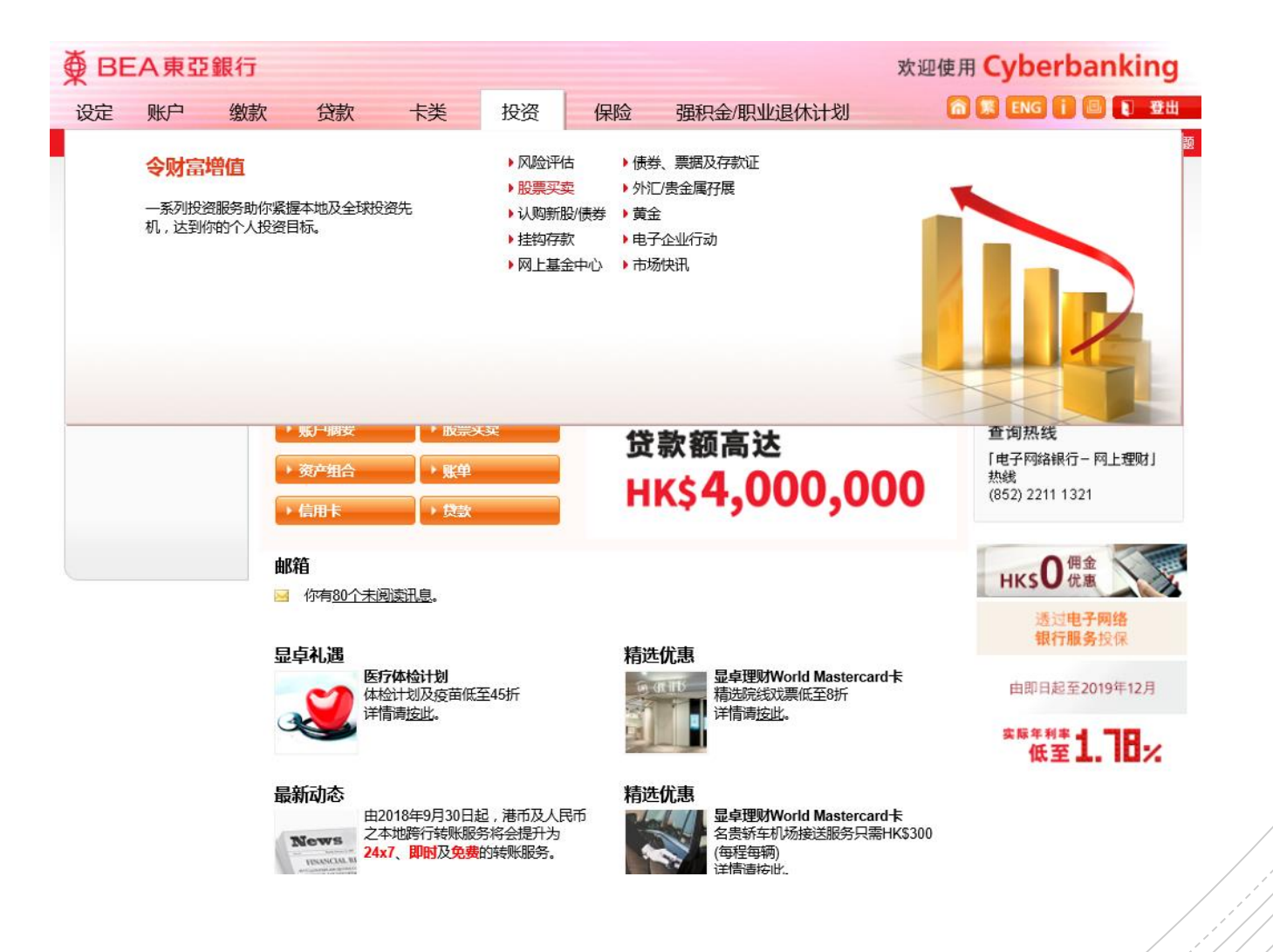

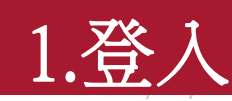

如你使用账户号码/使用者姓名及个人 密码登入电子网络银行,系统将通过 短讯发出一次性密码到你登记的流动 电话号码。

收到後,输入并按「确认」。

如你使用i-Token(包括双重认证、二 维码或保安编码)登入电子网络银行, 则直接进入「股票买卖」页面。

| ■ BEA東亞銀行                              | ī                                   |                                                |                       |                            |                  | 欢迎使月   |  |  |  |  |  |  |
|----------------------------------------|-------------------------------------|------------------------------------------------|-----------------------|----------------------------|------------------|--------|--|--|--|--|--|--|
| 设定 账户 缴                                | 款 贷款                                | 卡类                                             | 投资                    | 保险                         | 强积金/职业退休计划       | 6      |  |  |  |  |  |  |
| 在此-投资- <b>股票买</b> 卖                    |                                     |                                                |                       |                            |                  |        |  |  |  |  |  |  |
| <ul> <li>风险评估</li> <li>股票买卖</li> </ul> | 短信交易密码                              |                                                |                       |                            |                  |        |  |  |  |  |  |  |
| 认购新股/债券                                | 当进入投资服务时                            | 寸,你必须输入缺                                       | 副、交易密码。               |                            |                  |        |  |  |  |  |  |  |
| ▶ 挂钩存款                                 | 包含短讯交易密码                            | 包含短讯交易密码的短讯及短讯通知将会传送到你所启用的流动电话号码。请确保你已登记正确的流动电 |                       |                            |                  |        |  |  |  |  |  |  |
| 🖸 网上基金中心                               | 话亏的权力后你的                            | 11111111111111111111111111111111111111         | 安仪有天起讯。<br>ま、 ちょく ちゅう |                            | 冰江街西卫战去口拉日产在海豚去日 |        |  |  |  |  |  |  |
| D 债券、票据及存款证                            | <b>南核</b> 刈 清楚 起 计 H<br>容相符后,始输入    | 中亚示的父易中间<br>、密码。                               | 育: <b>巴</b> 枯父汤和      | ₩奕(投资)、                    | 验证机息及账户亏的转后3位数字; | 1父汤内   |  |  |  |  |  |  |
| D 外汇/贵金属孖展                             |                                     |                                                |                       |                            |                  |        |  |  |  |  |  |  |
| ▶黄金                                    | 流动电话号码 #:<br>东亚银行验证讯息:              |                                                | (85<br>153            | <b>2)</b> 95****21<br>8654 |                  |        |  |  |  |  |  |  |
| D 电子企业行动                               | 短讯交易密码:                             |                                                |                       |                            |                  |        |  |  |  |  |  |  |
| D 市场快讯                                 | 取消                                  |                                                |                       |                            |                  | 确认     |  |  |  |  |  |  |
|                                        | <sup>#</sup> 即使你已启动香港流<br>会被转送至其他电话 | 动电话服务商攒<br>号码。                                 | 2供的「短讯報               | <b>驳服务」</b> ,本             | 行所发出载有「短讯交易密码」的派 | 流动短讯亦不 |  |  |  |  |  |  |

### 2a. 实时报价

你可于右方「**股票**」下输入股 票代号并按查询以查阅该股票 之实时价位,更可查阅图表、 公司概况、损益表、资产负债 表、财务比率、公司数据及现 金流量表等信息。

若客户已申请连续报价服务, 更可获得股票实时更新服务。

| 主页 账             | 户 投资组合               | 交易纪录     | 交易管                      | 理 到              | <b> 价提</b> 示    | 认购新股                      |                     |                                       |                  |
|------------------|----------------------|----------|--------------------------|------------------|-----------------|---------------------------|---------------------|---------------------------------------|------------------|
| 香港交易所)沪          | 深港涌                  | 股重       | 即时新闻                     | 日历沪              | <b>巷涌</b> 深港潮   | -                         |                     |                                       |                  |
|                  |                      | 10.44    |                          |                  | u 》₩.U.         | -<br>0+2+1                | ·+→-/20101 现全       |                                       |                  |
| 下达交易指示           |                      | 150 r    | 国衣 公司概                   | 括 坝金和            | & 负债表           | 则为口平 3                    | 心可见料 流量表            | (美人)                                  | 失出               |
| 20.7T (I) E      |                      | 代号:      | 02800                    | 查询) 盈            | <b>富基金 02</b> 8 | 300.HK                    | stre <del>t i</del> | 2019-12-                              | 06 14:54:10      |
| 股票代号:            | 2800<br>Refe         |          |                          |                  | ☆☆笏→4970        |                           | 大时                  |                                       | 史用里珀证            |
| 心 <sub>技</sub> , | 金田 <u>巫</u> 五<br>26  | 1単生1日:   | τχ.20,441.00( <b>+</b> 2 | 24.02)<br>:11:3年 | 成公式 留於 1407.0   | 915 国正相執<br>県宮伶           | 奥任价                 | ===================================== | r<br>ASTOCKS.com |
| 1/11a-           | 20                   | 396171   |                          | 71107            | 0.150           | 26.700                    | 26.500              |                                       |                  |
| 数量:              | 2000                 | 2        | 6 600 M                  | di Rhana         |                 | 开市价                       | 前收市价                |                                       | 26.700           |
| 交易指示 <b>类别</b> : | 时段限价盘*               | _ ~      | 0.000                    | → 升跃(%)          | 567%            | 26.550                    | 26.450              |                                       | Å                |
| 交易指示有效期:         | 即日有效盘                |          |                          | •                |                 | 成交量<br>1.80千万             | 成交金额<br>4 7917      |                                       | 26.550           |
| 交易所:             | 香港交易所                | ✓ 买价     | 53%                      | 卖价 47°           | 6               | 每手股数                      |                     | AASTO                                 |                  |
| ? 🖬 👍            | マ入 東出                | 0.6061   | 26 600                   | 26 650           | 7.5735M         | 500                       | 0.050/0.050         |                                       |                  |
|                  |                      | 8.080W   | I(47) <u>20.000</u>      | 20.000           | (46)            | 市盈率(倍)                    | 收益率                 | 成交量 🔳 🥠                               | ASTOCKS.com      |
| 又物11/1/1724年1    | 1 X 4943 424 31401 - | 8.0675   | M(21) <u>26.550</u>      | <u>26.700</u>    | 9.89M(92)       | N/A                       | 3.5/14%<br>അസ്താബ   |                                       | 2.79M            |
|                  |                      | 8.2185   | M(63) <u>26.500</u>      | <u>26.750</u>    | 6.068M(41)      | ,⊼(,⊜, ∟,4≏<br><b>N/A</b> | N/A                 |                                       | 1.86M            |
| 可用也资金额           |                      | 9.334N   | (26) <u>26.450</u>       | <u>26.800</u>    | 6.1565M         | 市值                        | 每股净值                | llul.r                                | 0                |
| 可用投來並做           |                      | - 0 40Ch | 1/2.4) 20 400            | 20.050           | (42)            | 810.77亿                   | N/A                 | 09:30 12:00                           | 16:00            |
| 邮件箱              |                      | + 8.480M | (31) <u>20.400</u>       | 20.800           | 5.6 IW(33)      |                           |                     | 盈利摘要                                  |                  |
|                  |                      | 更新日期     | : 2019-12-06 14:         | 54:10            |                 | 4                         | 资料由AASTOCKS提供 免费声明  | L 全年业绩                                | 2018/12          |
|                  |                      | 统计数      | 好                        |                  |                 |                           |                     | 盈利 (百万)                               | 0                |
|                  |                      | 1 个目3    | 5 dē                     | 2 个日油幅           | 3               | 个目波幅                      |                     | 每股账面资产                                |                  |

#### **2b.** 证券交易

使用主画面左侧之「下达交易 指示」输入证券交易指示。 选 择香港交易所或沪/深港通 输 入股票代号、价格及数量 拣 选「买入」或「卖出」

主页

股票代号:

价格:

数量:

交易所:

? 🖬

邮件箱

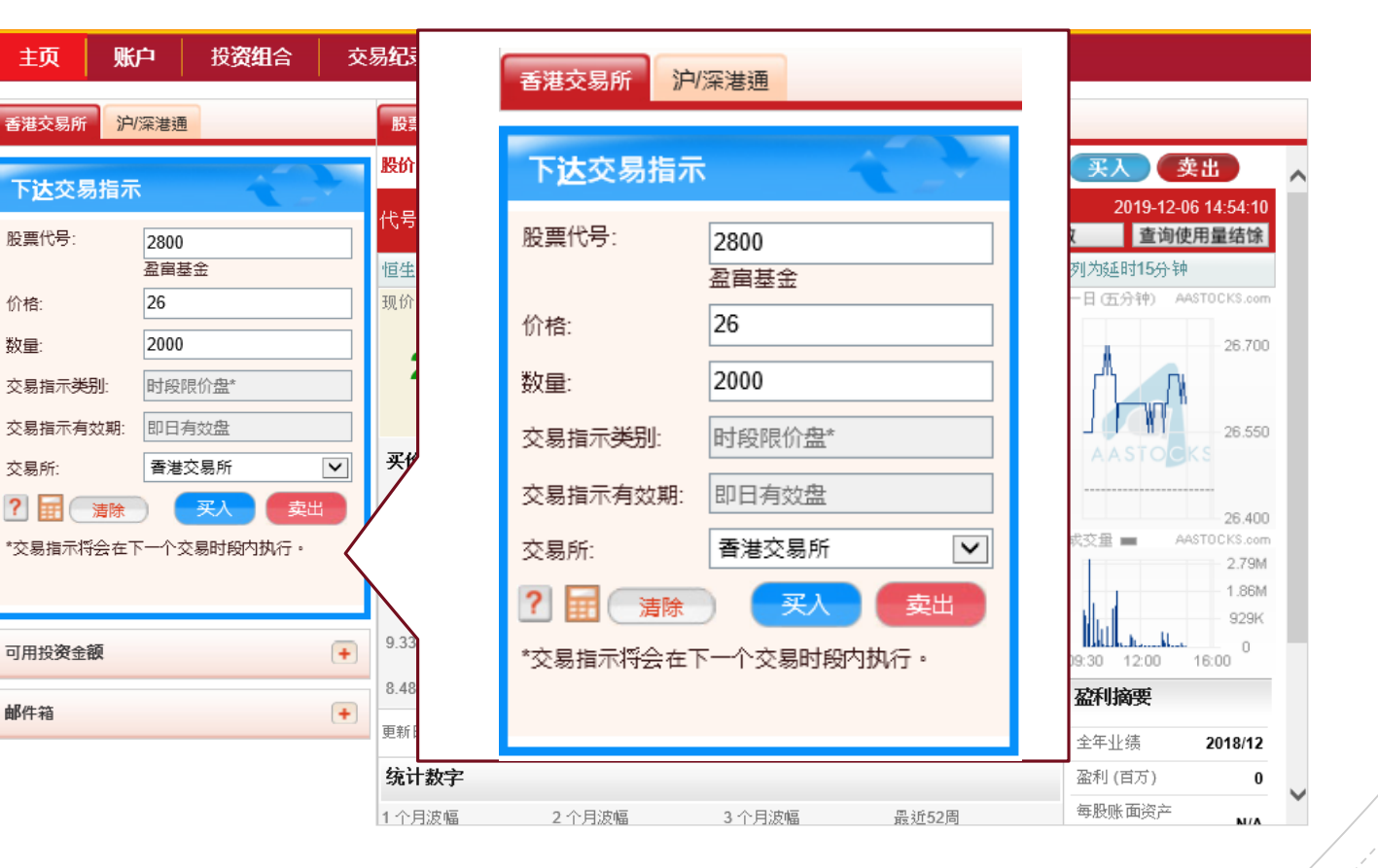

### 3. 更改/取消交易

于「**交易管理**」分页查阅你 当天未成交的交易指示,并拣 选相关交易指示右方的「**更** 改」或「**取消**」键作出更改 或取消,你亦可按「**详细**」键 以查看该指示之详请。

| 主び   | 瓦 账户                   | 投资组合                | \$ 交易 <b>纪</b> 录 | <b>支</b> 交易管理                | 】<br>到 <sup>·</sup> | 价提示        | 认购新股               | t                 |     |          |
|------|------------------------|---------------------|------------------|------------------------------|---------------------|------------|--------------------|-------------------|-----|----------|
| 股票据  | 价即时新闻                  | 沪港通 溺               | <b>深港</b> 通      |                              |                     |            |                    |                   |     | +        |
| 交易管  | 理                      |                     |                  |                              |                     |            |                    |                   |     |          |
| 交易指  | 际                      |                     |                  |                              |                     |            |                    |                   |     | -        |
| 交    | 易所                     | ~                   |                  |                              |                     |            |                    |                   |     |          |
| 状态   | 香港<br>日期 / <b>时间</b>   | 交易 <b>参</b> 考<br>编号 | 买入 / 卖出          | 股票代 <b>号</b><br>股票名 <b>称</b> | 货币 交价               | ∑易指示<br>↑格 | 交易指示<br><b>数</b> 量 | 未成交<br><b>数</b> 量 | 渠道  | 行动       |
| WA   | 06/12/2019<br>15:12:41 | 20093234            | 买入               | 02800<br>盈富基金                | HKD 26              | 6.000      | 2,000              | 2,000             | 互联网 | 更改 取消 详細 |
| *请点; | 击「详细」按钮以               | 参阅交易指示的             | 的详细资料。           |                              |                     |            |                    |                   |     |          |

## 4. 可用投资金额

#### 按「**可用投资金额**」右方 之「+」可查阅账户内可 用之投资金额。

| 東 页主                                                | 行 · 投资组合                           | 交易纪录                | 交易管理         | 到价提示             | 认购新股    |            |                   |                                               |
|-----------------------------------------------------|------------------------------------|---------------------|--------------|------------------|---------|------------|-------------------|-----------------------------------------------|
| 香港交易所                                               | り深港通                               | 股票即                 | 时新闻日历        | 沪港通 深港道          | Ξ.      |            |                   |                                               |
| 下达交易指示                                              | ⊼                                  | 股价图表                | 長 公司概括 🔅     | 损益表  资产<br>负债表   | 财务比率    | 公司资料       | 现 <u>金</u><br>流量表 | 癸人 卖出 ▲                                       |
| 股票代号:<br>价格:                                        | 2800<br>盈亩基金<br>26                 | 代号: 02<br>恒生指<br>现价 | 800 查询       | 盈富基金 020         | 800.HK  |            | 实时指数              | <b>查询使用量结馀</b><br>E时15分钟<br>I分钟) AASTOCKS.com |
| 数量:                                                 | 2000<br>时段限价 <del>度</del> *        | 2                   | 可用投资         | 过亚积              | ± 31-10 | 2019 5:01  | 7 下午              | 26.700                                        |
| 交易指示有效期:                                            | 即日有效盘                              | → 买价                | 港币:          | 15,0             | )81.15  | -2013 3.01 | <i>i</i> 1. –     | ASTOCKS                                       |
| <ul> <li>?</li> <li>注意</li> <li>*交易指示将会在</li> </ul> | 买入         卖           下一个交易时段内执行。 | 8.686N              | 人民巾:<br>美元:  |                  | 0.00    |            |                   | 26.400<br>AASTOCKS.com                        |
|                                                     |                                    | 8.0675              | 注:可用<br>票而未结 | 投资金额包 <br> 算之金额。 | 舌结算账户   | 结余及已卖      | 出股                | 2.79M<br>1.86M<br>929K                        |
| 可用投资金额                                              |                                    | 8 4860              |              |                  |         | \$3        | 更新                | 12:00 16:00                                   |
| 邮件箱                                                 |                                    | ●         更新日期      |              |                  |         |            |                   | <b>摘安</b>                                     |
|                                                     |                                    | 统计数子                |              |                  |         |            | - Mi              | 村(百万) 0                                       |
|                                                     |                                    | 1个月波幅               | 2 个月;        | 波幅 3             | 个月波幅    | 最近52周      | 每                 | 股账面资产                                         |

### 5. 邮件箱

「可用投资金额」下之「邮件 箱」可查阅你输入交易指示的 相关讯息:

• 确认买卖盘状态: 已接收/在轮候/ 已完成/已取消 / 已更改/已被拒绝

| 主页               | 账户             | 投资组合        | 交易 | 纪录              | 交易管           | 會理           | 到价摄                     | 眎              | 认购新股                  |                      |                    |                 |              |                      |          |
|------------------|----------------|-------------|----|-----------------|---------------|--------------|-------------------------|----------------|-----------------------|----------------------|--------------------|-----------------|--------------|----------------------|----------|
| 禾进办早新            | 泸/深港通          |             |    | います             | 即时新闻          | 日历           | 泊港通                     | 涩油通            |                       |                      |                    |                 |              |                      |          |
| Elexann          | 11 1 /45/18/10 |             |    | 10X <del></del> |               |              | 11 78322                | 》本/密/型         |                       |                      | 加入                 |                 |              |                      | -        |
| 下 <b>达</b> 交易指   | 示              |             |    | 股价              |               |              |                         |                |                       | ratt Steadoot        | 1042               |                 | 19.12        | 英出                   | ^        |
| 股票代号:            | 2800           |             | 1  | 代号:             | 郵件            | 箱            |                         |                |                       |                      |                    |                 | 查询侦          | 使用量结除                |          |
| 价格:              | 盈富基<br>26      | 金<br>       |    | 恒生指<br>现价       | 28/1          | 0/20-        | 10 17.                  | 26.10          | Mohile                | Banking              | 1: Acco            | ee              | 15分钟<br>钟) A | ASTOCKS.com          |          |
| 数量:              | 2000           |             |    | 2               | to C          | nline        | Invest                  | tment          | Service               | s Notific            | <u>ation</u> ೫     | <u>55</u><br>茶動 |              | 26.700               |          |
| 交易指示 <b>类别</b> : | 时段阳            | ₹<br>{// 盘* |    | 4               | 理則            | t: 進/        | 、網上                     | 投資服            | 務通知                   | hkt                  |                    |                 |              | 1                    |          |
| 交易指示有效其<br>交易所:  | 1: 即日存<br>香港3  | i效盘<br>     |    | 买价              |               |              |                         |                |                       | <b>_</b>             |                    |                 |              | 26.550<br>KS         |          |
| ? 🖬 漬            | £ (            | 买入 卖        |    | 8.686           | 28/1          | 0/201        | <u>19 17:</u><br>Invest | 24:59<br>tment | Service               | Banking<br>s Notific | 1: Acce<br>ation % | <u>SS</u><br>≿垂 |              | 26.400               |          |
| *交易指示将会?         | 在下一个交          | 易时段内执行。     |    | 8.0/            | <u></u><br>理則 | <u>t:進</u> / | 、網上                     | UNICIAL<br>投資服 | <u>Bervice</u><br>務通知 | hkt                  | auon //            | <u>L #0</u>     | A            | ASTOCKS.com<br>2.79M |          |
|                  |                |             |    | 8               |               |              |                         |                |                       |                      |                    |                 |              | 1.86M<br>929K        |          |
| 可用投资金额           |                |             | •  |                 |               |              |                         |                |                       | (                    | 更多                 | ;               | 2:00         | 0<br>16:00           |          |
| 邮件箱              |                |             | +  | 8.486<br>軍新日:   |               |              |                         |                |                       |                      |                    |                 | 要            |                      |          |
|                  |                |             |    |                 |               |              |                         |                |                       |                      |                    |                 | Ep.          | 2018/12              |          |
|                  |                |             |    | 统计员             | 1             |              |                         |                |                       |                      |                    |                 | (日方)         | 0                    | <b>_</b> |
|                  |                |             |    | 1 个月波中          | 8             | 2 个月;        | 波幅                      | 3 1            | └月波幅                  | 最近52                 | 周                  | 毎股              | 账面资产         | N/A                  | Ť        |

#### 6. 最新消息

在主页之「**实时新闻**」查阅由 阿斯达克及道琼斯新闻所提供 的最新市场信息及公司新闻。

| 股票即时新闻              | 日历     | 沪港通                | 深港通        |                       |            |                                        |                    |  |
|---------------------|--------|--------------------|------------|-----------------------|------------|----------------------------------------|--------------------|--|
| 代号                  | 查询     | ○全部新<br>○国际市       | 闻资料<br>场消息 | ● 香港市均<br>○ 证券分析      | b速递<br>f消息 | <ul> <li>○ 上市公司新<br/>○ 经济消息</li> </ul> | 闻 ○新股上市消息<br>○科技新闻 |  |
| 香港市场速递              |        |                    |            |                       |            |                                        |                    |  |
| 2019-12-06 03:29 *D | J穆迪确认为 | 长<br>按<br>腔<br>Baa | 2/P-2发行    | 人评级 <mark>;</mark> 评级 | 民望为稳定      | 1                                      |                    |  |
| 2019-12-08 03:25 DJ | 市场快讯:  | 中国股市收              | 高,科技利      | 帼、酒股大涨、               | 沪指五连网      | B                                      |                    |  |
| 2019-12-06 03:15 DJ | 中国上海期  | 货交易所天              | 然橡胶收盘      | 价和成交量                 |            |                                        |                    |  |
| 2019-12-08 03:15 DJ | 中国上海期  | 货交易所金              | 属期货收盘      | 龄及成交量                 |            |                                        |                    |  |
| 2019-12-08 03:15 DJ | 中国上海期  | 货交易所黄              | 金期货收盘      | 价及成交量                 |            |                                        |                    |  |
| 2019-12-08 03:06 DJ | 市场快讯安  | 乐工程股价              | 下跌,此间      | 前披露子公司排               | 受调查        |                                        |                    |  |
|                     |        | 页:1 <b>2</b>       | 345        | 6 7 8 9               | 10 下一      | 页 > (共 50 页)                           |                    |  |

#### \*DJ 穆迪确认光大控股Baa2/P-2发行人评级;评级展望为稳定

2019-12-06 15:29

\*DJ 穆迪确认光大控股Baa2/P-2发行人评级;评级展望为稳定

(道琼斯) —

-0-

版权所有(c)2019道琼斯公司。本文版权归道琼斯公司所有,未经许可不得翻译或转载。

#### 7.日历

#### 于主页之「**日历**」查阅该月的 财经日志。

| 股票即        | 时新闻   | 日历 第       | 港通 深港通             |        |                             |        |     |  |  |
|------------|-------|------------|--------------------|--------|-----------------------------|--------|-----|--|--|
|            |       |            |                    |        | 十一月                         | × 2019 | ~   |  |  |
| 星期日        |       | 星期一        | 星期二                | 星期三    | : 星期四                       | 星期五    | 星期六 |  |  |
|            |       |            |                    |        |                             | 1      | 2   |  |  |
| 3          |       | 4          | 5                  | 6      | 7                           | 8      | 9   |  |  |
| 10         |       | 11         | 12                 | 13     | 14                          | 15     | 16  |  |  |
| 17         |       | 18         | 19                 | 20     | 21                          | 22     | 23  |  |  |
| 24         |       | 25         | 26                 | 27     | 28                          | 29     | 30  |  |  |
|            |       |            |                    |        |                             |        |     |  |  |
| 财经日志       | 2019  | /11/01     |                    |        |                             | 公司业绩公布 | V   |  |  |
| ▶公司业绩      | 公布    |            |                    |        |                             |        |     |  |  |
| 日期         | 编号    | 股份名称       |                    |        | 业绩期                         |        |     |  |  |
| 2019/11/01 | 00814 | 北京京客隆      | <b>新业集团股份有限</b> 公; | 司 - H股 | 业绩                          |        |     |  |  |
| 2019/11/01 | 08290 | 亚势备份软件     | 牛开发有限公司            |        | 第三季度业绩/中期股息                 |        |     |  |  |
| 2019/11/01 | 08487 | ISP Global | Limited            |        | 第一季度业绩/股息                   |        |     |  |  |
| 2019/11/01 | 08116 | 中国幸福投      | 资(控股)有限公司          |        | 第三季度业绩/全年业绩/第一季度业绩/半年度业绩/股息 |        |     |  |  |
| 2019/11/01 | 08635 | 连成科技集[     | 团有限公司              |        | 中期业绩/中期股息                   |        |     |  |  |

### 8. 账户资料

## 于「**账户**」分页检视或更改你的个人资料。

| 主页                                               | 账户                                | 投资组                         |                             | 交易纪录                        | 交易管理     | 到价提示      | 认购新股 |                          |     |
|--------------------------------------------------|-----------------------------------|-----------------------------|-----------------------------|-----------------------------|----------|-----------|------|--------------------------|-----|
| 股票报价                                             | 即时新闻                              | 沪港通                         | 深港通                         |                             |          |           |      |                          | +   |
| 账户                                               |                                   |                             |                             |                             |          |           |      |                          |     |
| 账户名称:<br>结算交易帐                                   | 户:                                |                             | CHAN 1<br>015-512           | FAI MAN<br>                 |          | 可用投       | 资金额: | 港币 15,081.15<br>人民币 0.00 |     |
| 信用 <b>额</b> 度:                                   |                                   |                             | HKD 0.0                     | D0                          |          |           |      | 美元 0.00                  | き更新 |
| 现有结余:                                            |                                   |                             | 港币15                        | ,081.15                     | 人民币 0.00 | 美元 0      | .00  |                          |     |
| 户口可动用                                            | 资金:                               |                             | 港币 15                       | ,081.15                     | 人民币 0.00 | 美元 0      | .00  |                          |     |
| <b>电邮</b> 地址:                                    |                                   |                             | XXXX@                       | ABC.COM                     |          |           |      |                          |     |
| (如欲更改止                                           | L电邮地址,说                           | 青到各分行药                      | 办理。)                        |                             |          |           |      |                          |     |
| 账户设定                                             |                                   |                             |                             |                             |          |           |      |                          |     |
| 可用服务:<br>重要通知:(<br>• <u>风险披露</u>                 | 请按以下超锚<br><u>声明书</u>              | 接检视内容                       | F)                          |                             | 香港交易所    | 所及沪港通及深港通 | Ē    |                          |     |
| 关於沪港通<br>・ <u>&lt;&lt;关於</u> 弦<br>・ <u>《沪港</u> 通 | 及深港通服务<br><u>过沪港通及源</u><br>及深港通北向 | 5,请按以下<br>需港通进行3<br>11交易的收费 | 「超连结检<br>这易的重要<br><u> 影</u> | 视勺容:<br><u>通知&gt;&gt;</u> 及 |          |           |      |                          |     |
| 资金转则                                             | K)(电子                             | 结单                          | 更改个                         | 人资料                         |          |           |      |                          |     |

#### 9. 投资组合

于「**投资组合**」分页查阅你所 持之股票。你亦可经股票右方 之「**买入**」或「**卖出**」按钮直 接输入买卖指示。

输入「**平均买卖价**」及按「保 存」纪录你的买入成本,并实时 查阅所持股票的前收市价格、 参考市值及虚拟的收益/损失。

| 主页            | 账户   | 投资组合   | 交易纪录                 | 交易管理    | 到价提示          | 认购新股 |            |              |       |
|---------------|------|--------|----------------------|---------|---------------|------|------------|--------------|-------|
| 股票报价          | 即时新闻 | 沪港通 深港 | 通                    |         |               |      |            |              | +     |
| 投资组合          |      |        |                      |         |               |      |            |              |       |
| 香港交易所         |      |        |                      |         |               |      |            |              |       |
| 股票代号股票名称      |      | 数量     | 平均 <b>买卖</b> 价<br>保存 | 前收市价格   | 参考            | 市值   | 虚拟的        | 的收益 / 损失 (%) | 行动    |
| 00700<br>腾讯控股 |      | 1,000  | 300.000              | 330.000 | HKD330,00     | 0.00 | +30,000.00 | (+10.00%)    | 买入 卖出 |
|               |      |        |                      |         | 总计: 港元 330,00 | 0.00 |            |              |       |
| 沪/深港通         |      |        |                      |         |               |      |            |              |       |
| 没有记录          |      |        |                      |         |               |      |            |              |       |

### 10. 交易纪录

于「**交易纪录**」输入指示类型、 相关交易所、开始及结束日期, 拣选「**查询**」,即可检视相关交 易纪录。

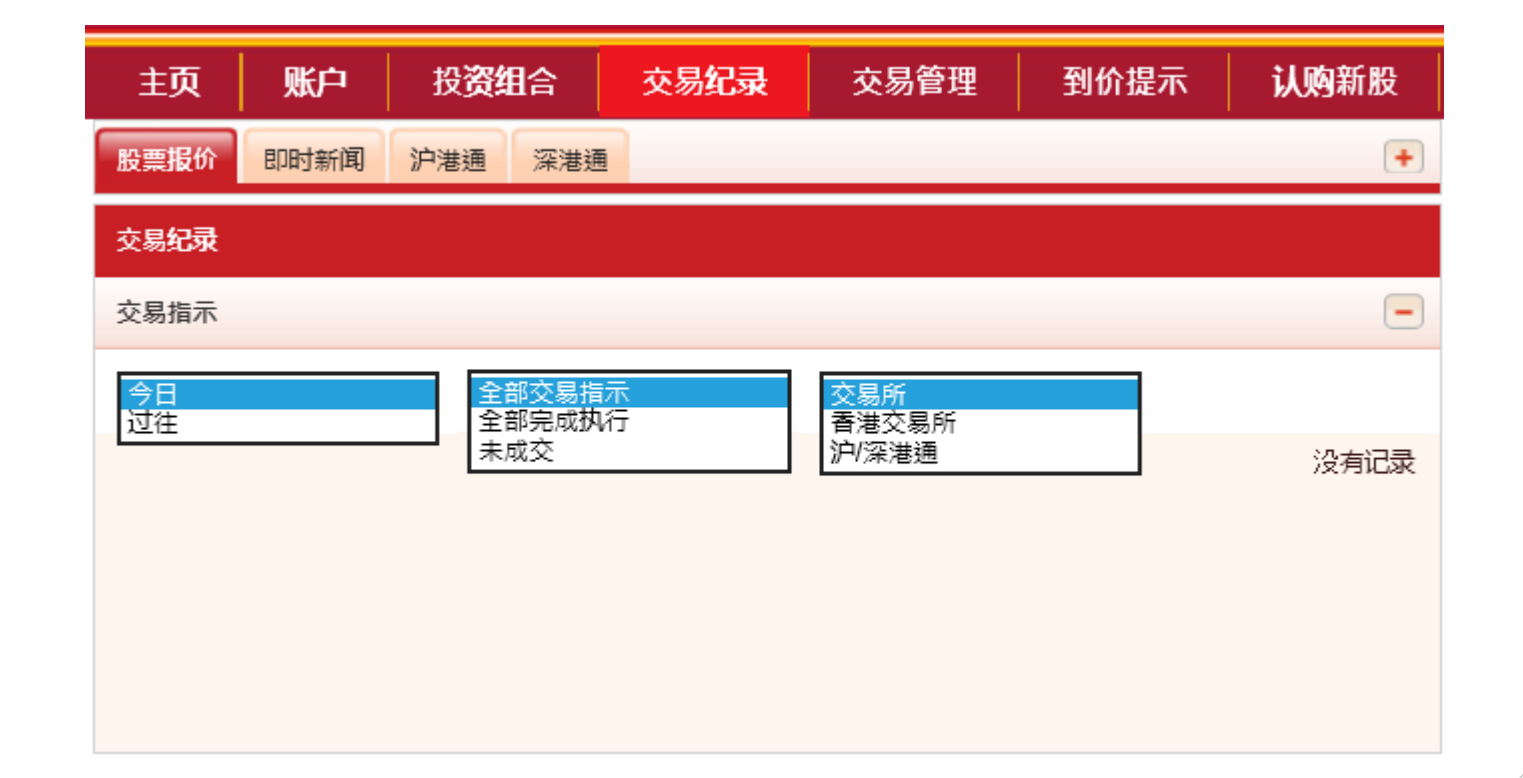

#### 11. 到价提示

于「**到价提示**」分页设定股票到 价提示功能。成功设定后系统 将于股价到达默认价位时透过电 邮发出到价提示。

输入并储存你的电邮地址、股票 编号提示价位种类,提示类别和 提示价以设定到价提示。

关于各种提示类别符号的意思,请 参阅右方图表:

| 主页      | 账户                                                                                                    | 投资组合                              | 交易纪录  | 交易管理 | 到价提示     | <b>认购</b> 新股 |     |       |   |
|---------|----------------------------------------------------------------------------------------------------|-----------------------------------|-------|------|----------|--------------|-----|-------|---|
| 股票报价    | 即时新闻                                                                                                    | 沪港通 深港通                           |       |      |          |              |     |       | + |
| 到价提示 (5 | 只适用于香港                                                                                                    | 設票)                               |       |      |          |              |     |       |   |
| 电邮地址    | x                                                                                                    | xxx@abc.com                       | 储存    | 7    |          |              |     |       |   |
| 股票编号    | 「<br>「<br>」<br>「<br>」<br>「<br>」<br>」<br>「<br>」<br>」<br>「<br>」<br>」<br>」<br>」<br>「<br>」<br>」<br>」<br>」<br>」<br>」<br>」<br>」<br>」 | 2入价<br>計价<br>設价变动<br>处价变动率<br>交股数 | ]%    | 储存   |          |              |     |       |   |
|         | 上<br>股票编号                                                                                                    | 股票名称                              | 提示种类  |      | 提示数值     | 有效期至         | 状态  | 行动    |   |
|         | 00700                                                                                                    | 腾讯控股                              | 股价变动率 |      | +5.000%  | 2019-12-06   | 监察中 | 修改 删除 |   |
|         | 00700                                                                                                    | 腾讯控股                              | 股价变动  |      | -5.000   | 2019-12-06   | 已提示 |       |   |
|         | 00023                                                                                                    | 东亚银行                              | 买入价   | <    | = 18.000 | 2019-12-06   | 已提示 |       |   |

备注:

1. 所有"监察中"及"已提示"之纪录有效期为10天。10天前所设定之所有"监察中"及"已提示"之纪录将会被删除。

2. 同一时间可设定不超过20个"监察中"的纪录。

3. 到价提示服务并不包括竟价时段。

4. 就每一只股票,用户不可同时间为每一提示类型设定多于一个数值。

资料由经济通提供。 <u>免责声明</u>

所收集的电邮地址只用作提供到价提示之用。如未能提供该资料将导致本公司不能提供此项服务。本公司会将这些资料保密并保存在服务供应商的系统内以仅用作提供到 价提示服务。对于所传递的资料之保密,本公司慨不负责。阁下可参考于东亚银行网站主页内「私隐声明」的「个人资料收集(客户)声明」以了解更多有关个人资料的 事宜。

| >= | 高于或等于提示价位 | =  | 等于提示价位           |
|----|-----------|----|------------------|
| <= | 低于或等于提示价位 | >  | 高于提示价位           |
| <  | 低于提示价位    | 东亚 | 银行电子网络银行证券交易平台使用 |

### 12. 新股认购

于「**新股认购**」分页透过电子 网络银行检视及认购新股。

阅读免责声明/章程及条款后,填 写及确认申请表格,即可办理。

#### 你在此-投资-认购新股/债券-认购

🖸 风险评估

股票买卖
 认购新股/债券

、川町 ト
招股市
注約存款
岡上基金中心
() 债券、票据及存款证

🗅 外汇/贵金属孖展

〕 黄金
 〕 电子企业行动
 〕 市场快讯

#### 认购新股/债券服务

透过电子网络银行服务认购以下新股/债券

| 新股/债券名称    | 股票代号 /<br>发行编号 | 电子认购新股/债券截止时间    |
|------------|----------------|------------------|
| 迈科管业控股有限公司 | 01553          | 08/12/2019 23:59 |
| 泰林科建控股有限公司 | 06193          | 10/12/2019 23:59 |

| 你在此 - 投资 - 认购新股/债券 - <b>认购</b>                            |                                                                                            |                                     |
|-----------------------------------------------------------|--------------------------------------------------------------------------------------------|-------------------------------------|
| <ul> <li>风险评估</li> <li>股票买卖</li> </ul>                    | 认购新股/债券服务                                                                                  |                                     |
| □ 认购新股/债券                                                 | > 1. 免责声明 / 章则及条款 > 2. 招股電                                                                 | 實程及声明 → <b>3. 填写及确认申请表格</b> > 4. 完成 |
| 招股书                                                       | (所有资料必须以革文编入)                                                                              |                                     |
| 主钩存款                                                      | 以下个人资料只供本行网上认购新股及有关服务使<br>申请人名称:*                                                          | 用。<br>CHAN TAI MAN                  |
| D 网上基金中心                                                  | 身份证号码:                                                                                     | A123456 (7)                         |
| D 债券、票据及存款证                                               | 流动电话号码:(只供此次申请之用)<br>电邮地址:(只供此次申请之用)                                                       | 98765432<br>XXXX@abc.com            |
| 外汇/贵金属孖展                                                  | 经纪名称<br>股票编号:                                                                              | 东亚证券有限公司<br>01553                   |
| ▶ 黄金                                                      | 股数范围:                                                                                      | 2000-20000 🗸                        |
| D 电子企业行动                                                  | 申请股份数目:<br>证券账户:                                                                           | 2000 V<br>015-512-88-12345-6 V      |
| 市场快讯                                                      | 手续费:     港币0.00            香港招股指定股份数目应數付之股款列表           北币0.00        *必须先填写姓氏。          日 |                                     |
| 本人按下页底之「继续」按钮,即表示明白及同意 <u>个人资料收集(客户)声明。</u><br>重新输入 取消 缓续 |                                                                                            |                                     |

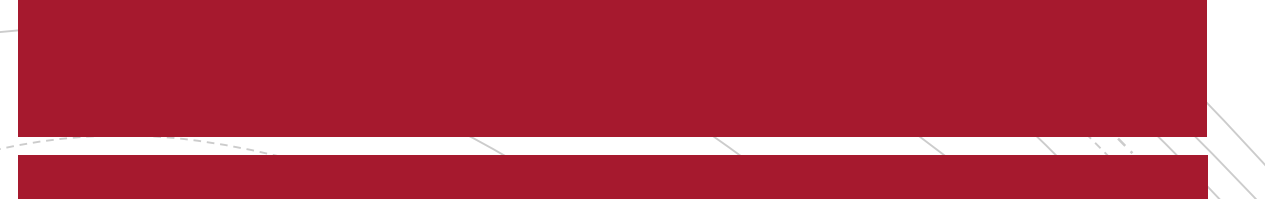

## 如有任何其他查询,请致电 (852)2211 1311 与我们联络。